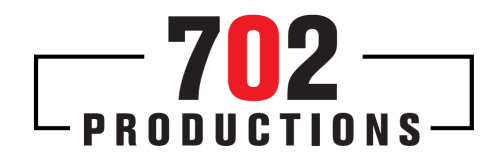

## Creating an AAF for AUDIO Post From a SYMPHONY NITRIS – HIGH DEFINITON Project

- 1. Mark entire portion of timeline to be sent to Audio Post
- 2. Select proper tracks to include in AAF

| * 0                          | <u>* *</u> |                       | 00                                      | x II) (=            | 3 <b>—</b> × '      | 7) (4 - 14            | X         |             | B                    |                       | e Avid                              |              |                            |                      |                     |                       |                      |
|------------------------------|------------|-----------------------|-----------------------------------------|---------------------|---------------------|-----------------------|-----------|-------------|----------------------|-----------------------|-------------------------------------|--------------|----------------------------|----------------------|---------------------|-----------------------|----------------------|
| A1 5<br>A2 5<br>A2 1<br>A1 1 |            |                       | 920) 827 9<br>820 827 9                 | III S KA ROO        | ha sa               | 52 52 8 Man.U         |           | 14 S        |                      |                       | 900 3 0 AAA 1<br>875 8 00 1<br>84 8 | A. 115 A. E1 | ns A-1 82: 5<br>A/A-1 52 1 | ccccs                | स्र                 | 5006 2 3              | 1 2 541,00 1109 A    |
|                              | 57.00      | 01:00.27:00<br>115/06 | 01:00:67:00<br>160-08<br>Samples CD (12 | 010127.00<br>205-08 | 015157-00<br>250+08 | 01.02,27.00<br>206409 | 010237.00 | 01.03.27.50 | 0103,97,00<br>490400 | 01:04/27:00<br>475408 | 010457.00<br>520+08                 | 010527.00    | 0106,97,00                 | 0108-27.90<br>868-08 | 019557.00<br>700405 | 31507,27.00<br>745966 | 0107-02-00<br>790-08 |

- 3. Choose "FILE" then "EXPORT"
- 4. Press "Options" Button

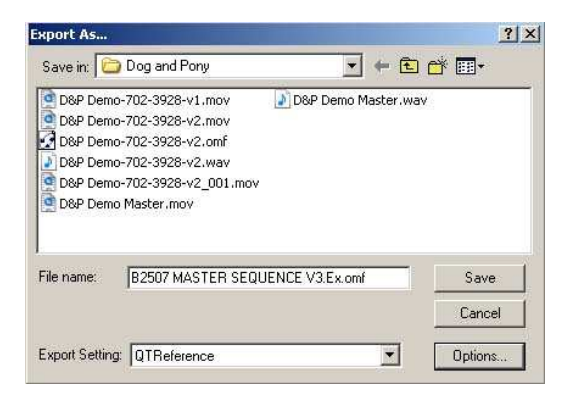

**702 Productions** 4741 Dean Martin Drive, Las Vegas, NV 89103 tel 702.257.EDIT fax 702.543.3329

info@702productions.tv

5. Select "AAF" in the "Export As:" Drop Drown List

| Export Settings - QTReference            |             |
|------------------------------------------|-------------|
| Export As: AAF 🗾 🧭 Use Marks             | d Tracks    |
| Include All Video Tracks in Sequence     |             |
| Son Include All Audio Tracks in Sequence |             |
| Audio Details                            |             |
| Export Method: Consolidate Media 👻       |             |
| Handle Length: 120. Frames               |             |
| Solution Include Rendered Audio Effects  |             |
| C Render All Audio Effects               |             |
| Add Audio Mixdown Track(s)               | Mono        |
| 🥝 Convert Audio Sample Rate to:          | Project 👻   |
| 🥑 Convert Audio Sample Bit Depth to:     | Project 💌   |
| 🥏 Convert Audio File Format to:          | Project 💌   |
| Media Destinations:                      | Project Y   |
| Audio: Embedded in AAF                   |             |
| Save As                                  | Save Cancel |

- 6. Check "USE MARKS"
- 7. Check "USE TRACKS"
- 8. UN Check "Include All Video Track in Sequence"
- 9. Check "Include All <u>Audio</u> Track in Sequence"
- 10. In the <u>Audio Details Tab</u>, under "Export Method", Choose :"Consolidate Media" from the drop down list
- 11.Set handles to 120 frames
- 12. Check "Include Rendered Audio Effects"
- 13. Check "Render All Audio Effects"
- 14. UN Check "Add Audio Mixdown Track(s)
- 15. Check Convert Audio Sample Rate to "Project"
- 16. Check Convert Audio Sample Bit Depth to "Project"

- 17. Confirm Checked Convert Audio File Format to "Project"
- 18. Media Destinations: Audio: Select "Embedded in AAF"
- 19. Click "SAVE"
- 20. Name File and Save File!